## めぶくIDの発行手順

## 1. めぶくIDとは?

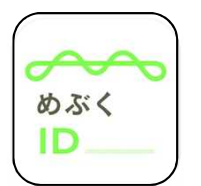

めぶくIDはマイナンバーカードで本人確認を行った上で、スマート フォンの中に発行されるデジタルIDです。 めぶくIDを活用した様々なアプリでは、ログインをめぶくIDで管理 できるのでより便利で安全なデジタルライフを送れます。 めぶくIDアプリは右側のQRコードから取得できます。

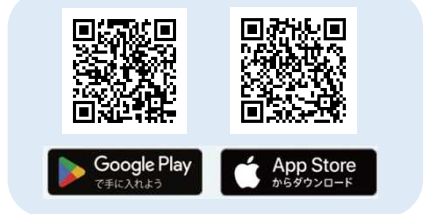

## 2. 必要な準備

Step1

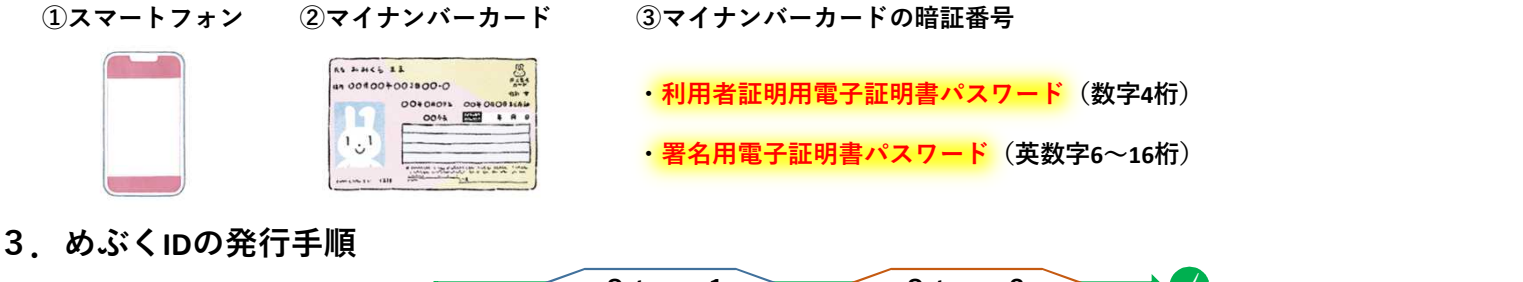

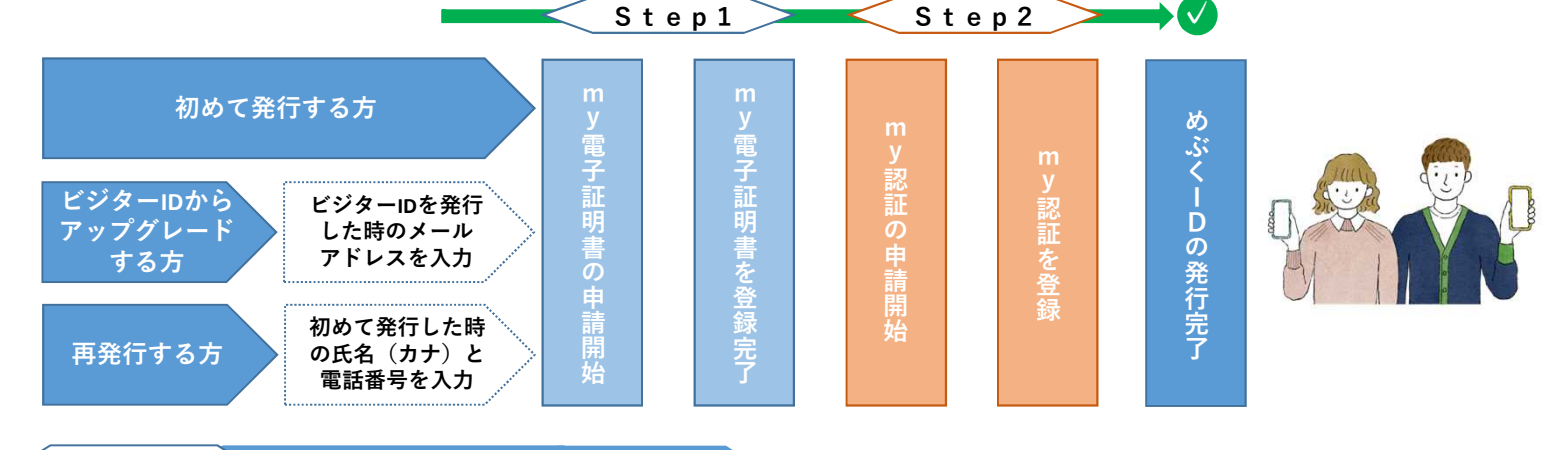

my電子証明書の申請から登録完了まで

my電子証明書は、めぶくIDの発行に必要な国の認定を取得した認証サービスです。特に注意してもらいたい画面を以下に記載しています。

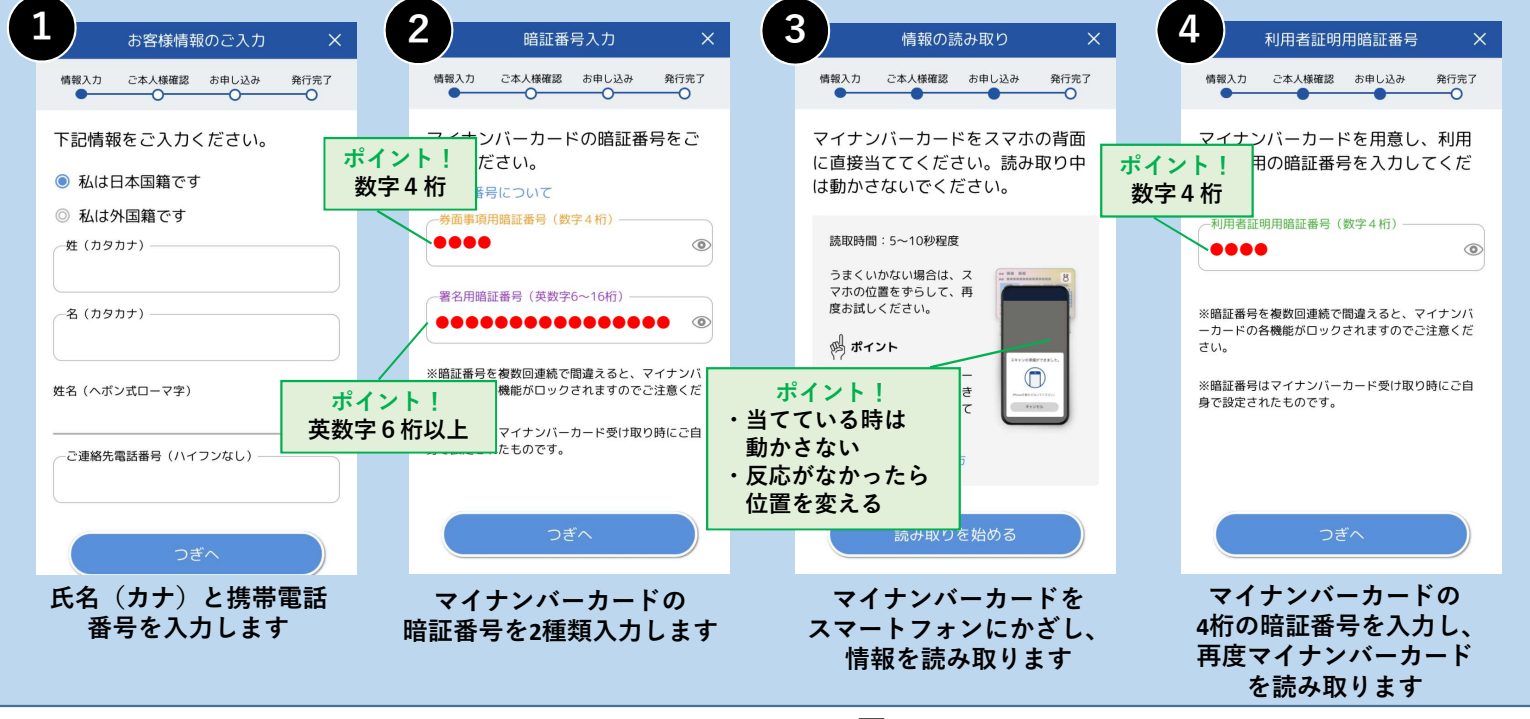

次ページに続きます 🕂

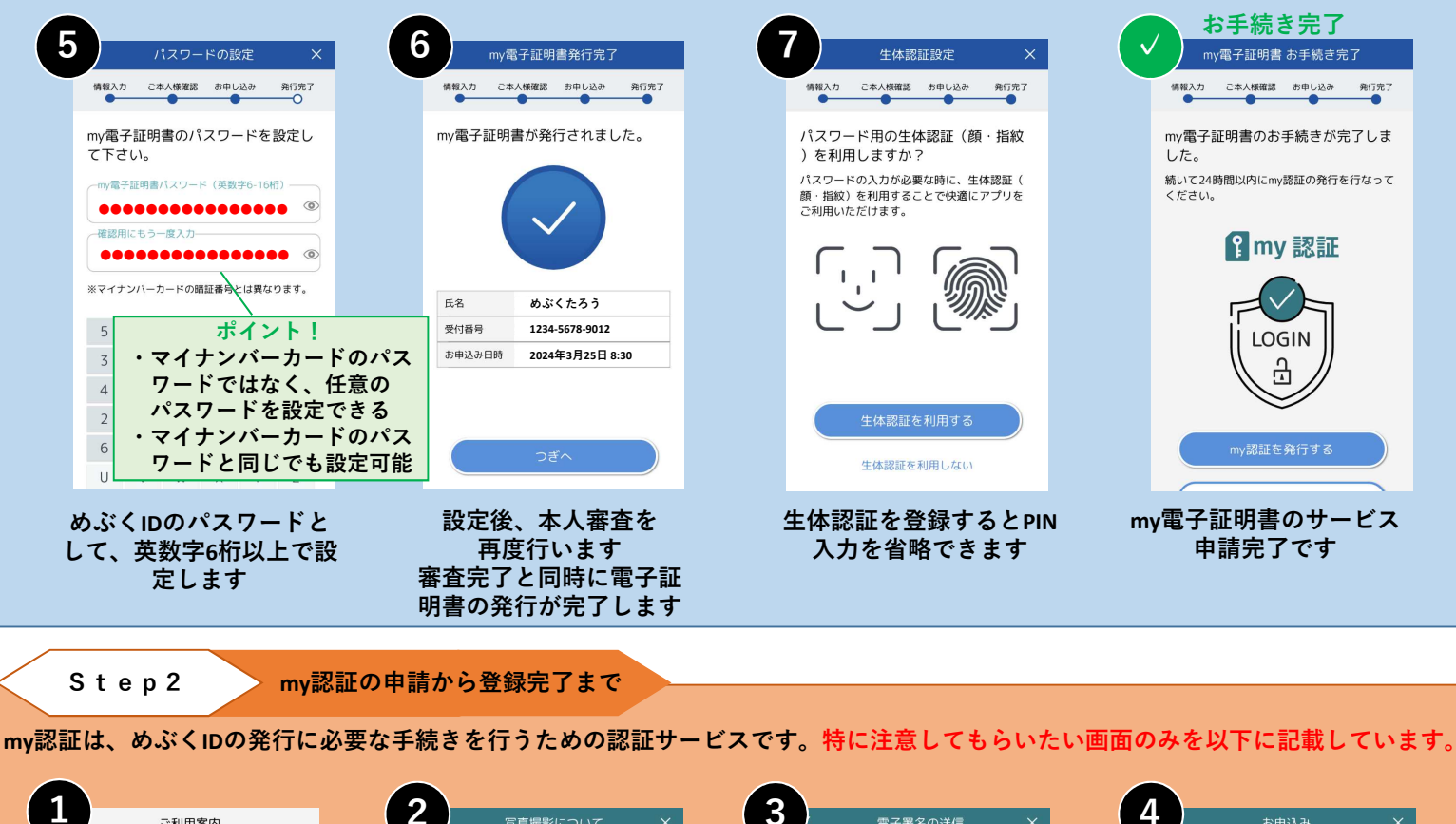

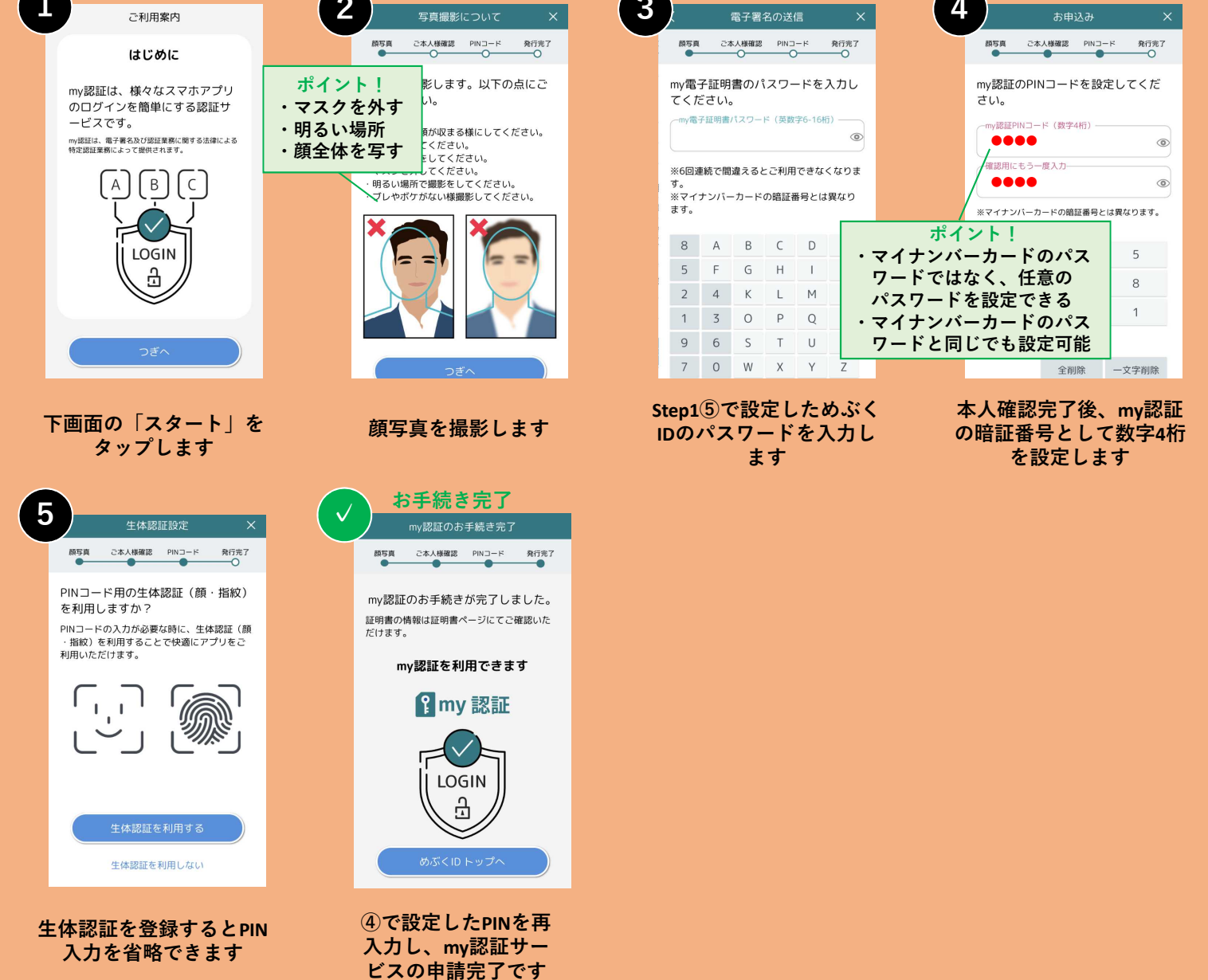